# APPLY COLOR TO TEXT AND GRAPHICS IN ADOBE® INDESIGN®

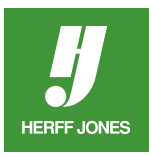

When applying colors to text, objects or graphics, make sure to use process colors on four-color pages and spot colors on spot color pages. Do not add color to pages that will be printed in black & white only. If you are unsure what type of page you are working on, ask your yearbook adviser.

\*Choose your colors from a Herff Jones Colors poster or a Pantone swatch book. Do not choose a color by viewing it on a computer monitor.

## CHANGE TEXT OR ELEMENT COLOR

- Text:
  - Create text with Type Tool
  - Highlight the text with the Type Tool
- Element (shapes, lines, etc.):
  - Draw the element
  - Select the element with the **Selection** tool
- Open Swatches panel
- Click on the Fill icon to bring it to the front
- Click on a color in the palette
- The text or element will change to that color

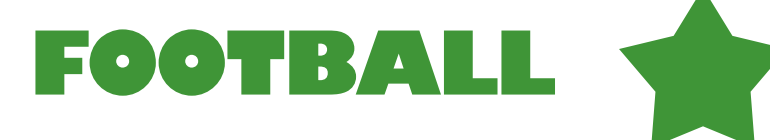

## ADD A COLORED STROKE

- Text:
  - Highlight the text with the Type Tool
- Element (shapes, lines, etc.):
  - Select the element with the **Selection** tool
- Open Swatches panel
- Click on the **Stroke** icon to bring it to the front
- Click on a color in the palette

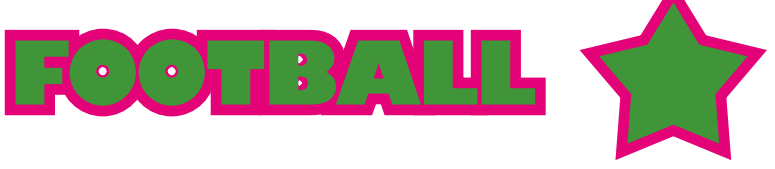

- To change the stroke size, open the **Stroke** panel
  - Weight: Choose a stroke size from the pop-up menu

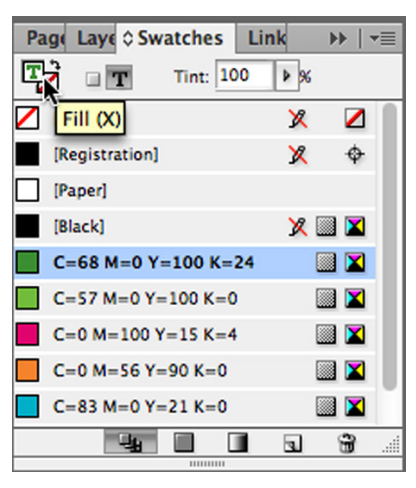

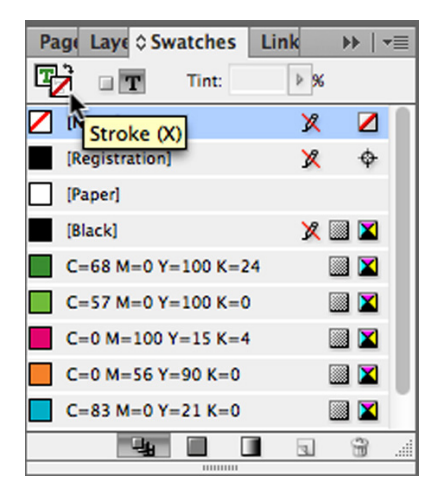

| ≎Stroke Gradier Transfc →    | •   <del>•</del> = |
|------------------------------|--------------------|
| Weight: 📮 4 pt 🔶 Cap: 🖷 🕘    |                    |
| Miter Limit: 🚑 4 🕺 Join: 📻 🕯 | ē dē               |
| Align Stroke: 🔲 📜 🛄          |                    |
| Type:                        | \$                 |
| Start: None                  | \$                 |
| End: None                    | \$                 |
| Gap Color: 📝 [None]          | \$                 |
| Gap Tint: 100% 🕨             |                    |

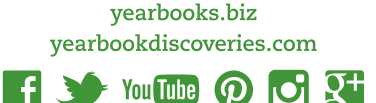

### **APPLY COLOR TO GRAYSCALE GRAPHICS OR PHOTOS**

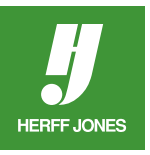

If your graphic is not in grayscale mode, use your graphics program to change it to grayscale. Save a photo or graphic as a TIFF file.

#### ADD A FRAME FILL COLOR

- Select the frame with the **Selection** tool
- Open Swatches panel
  - Click on the Fill icon to bring it to the front
  - Click on a color in the palette
- The background of the frame will change to that color

#### CHANGE THE FRAME STROKE COLOR

- Select the frame with the Selection tool
- Open Swatches panel
  - Click on the **Stroke** icon to bring it to the front
  - Click on a color in the palette
- To change the stroke size, open the Stroke panel
  - Weight: Choose a stroke size from the popup menu

#### CHANGE THE GRAPHIC COLOR

- The graphic must be a grayscale graphic saved as a TIFF file
- Select the graphic with the **Direct Selection** tool (white arrow).
- Open the **Swatches** panel
- Click on the Fill icon to bring it to the front
- Click on a color in the palette
- The graphic will change to that color

#### TO USE A TINT OR SCREEN OF THE COLOR

• Click on the **Tint:** pop-up menu and select a value.

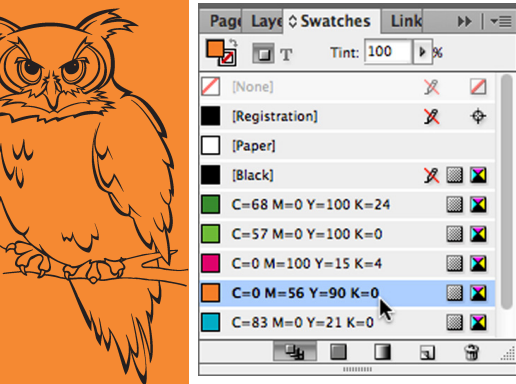

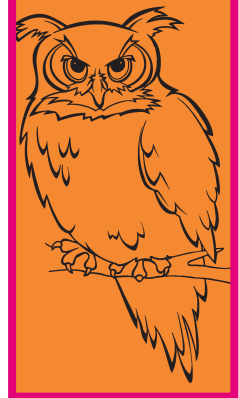

| Page Laye 🗘 Swatches | Link |       | •≡ |
|----------------------|------|-------|----|
| Tint:                | ▶ %  |       |    |
| Stroke (X)           | X    |       |    |
| [Registration]       | X    | ¢     |    |
| [Paper]              |      |       |    |
| [Black]              | X    | iii 🔀 |    |
| C=68 M=0 Y=100 K=24  |      | iii 🔟 |    |
| C=57 M=0 Y=100 K=0   |      | iii 🔟 |    |
| C=0 M=100 Y=15 K=4   |      | iii 🔟 |    |
| C=0 M=56 Y=90 K=0    |      | iii 🔀 |    |
| C=83 M=0 Y=21 K=0    |      | iii 🔀 |    |
| 4                    | 3    | ÷     |    |
|                      |      |       |    |

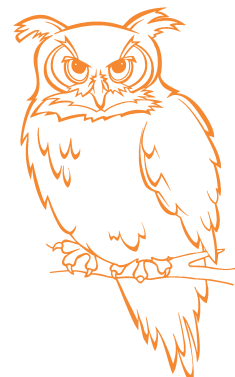

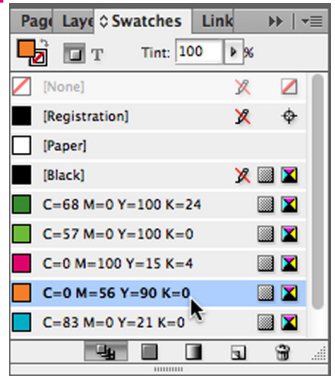

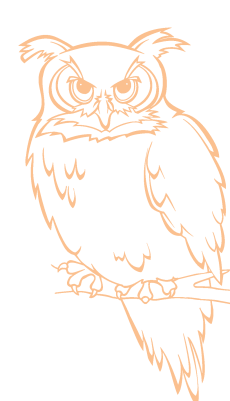

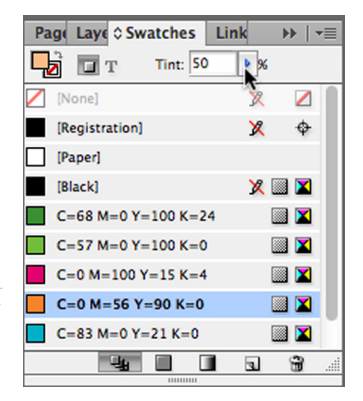

yearbooks.biz yearbookdiscoveries.com

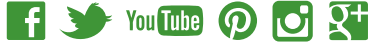

Grayscale photos saved as TIFF files can also be colored and the frame filled with a color.

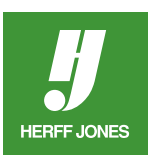

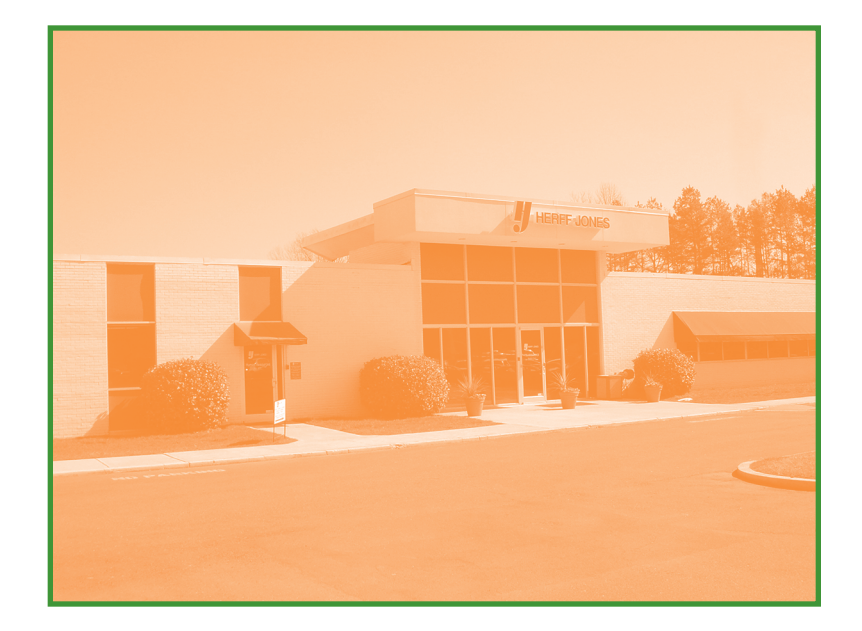

yearbooks.biz yearbookdiscoveries.com

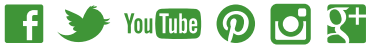